## Registration Instructions for In-Person EHS Courses Using the CRIS Event Registration and Management System

## Last Updated: January 8, 2024

This document explains how to register for In-Person Environmental Health and Safety (EHS) courses using the Centre for Research and Innovation Support (CRIS) Event Registration and Management System (also known as "EVE").

Before you begin, you will need your **UTORid** and **Password**. Students can obtain a UTORid from the <u>TCard office</u>. UofT Staff will be issued a UTORid by their HR representative during the onboarding process. For other users (e.g., contractors, temporary/visiting staff, non-UofT students, volunteers, etc.), please contact your Business Officer or Departmental Administrator for a long-term guest UTORid.

**Important:** When using the CRIS EVE system, individuals must register themselves. Supervisors will not be able to register their staff. However, all registrants will receive an e-mail confirmation that they can forward to their supervisors.

Note: This document demonstrates the course registration process using **EHS305**: Accident Investigation for Supervisors as an example.

## How to Register for a Course

- 1. Access the course webpage on EVE using the registration link provided by EHS (e.g., https://cris.eve.utoronto.ca/home/events/4078).
- 2. If you have not completed multi-factor authentication, you will be taken to the **UofT Weblogin idpz** webpage. Provide authentication using your **UTORid** and **Password.** Complete the authentication process using one of two methods: **Duo Push** or **Passcode**.
  - For more information on how to enroll in UTORMFA: <u>https://isea.utoronto.ca/services/utormfa/self-enrollment/</u>
  - For instructions on how to use UTORMFA, visit: https://isea.utoronto.ca/services/utormfa/how-to-use/

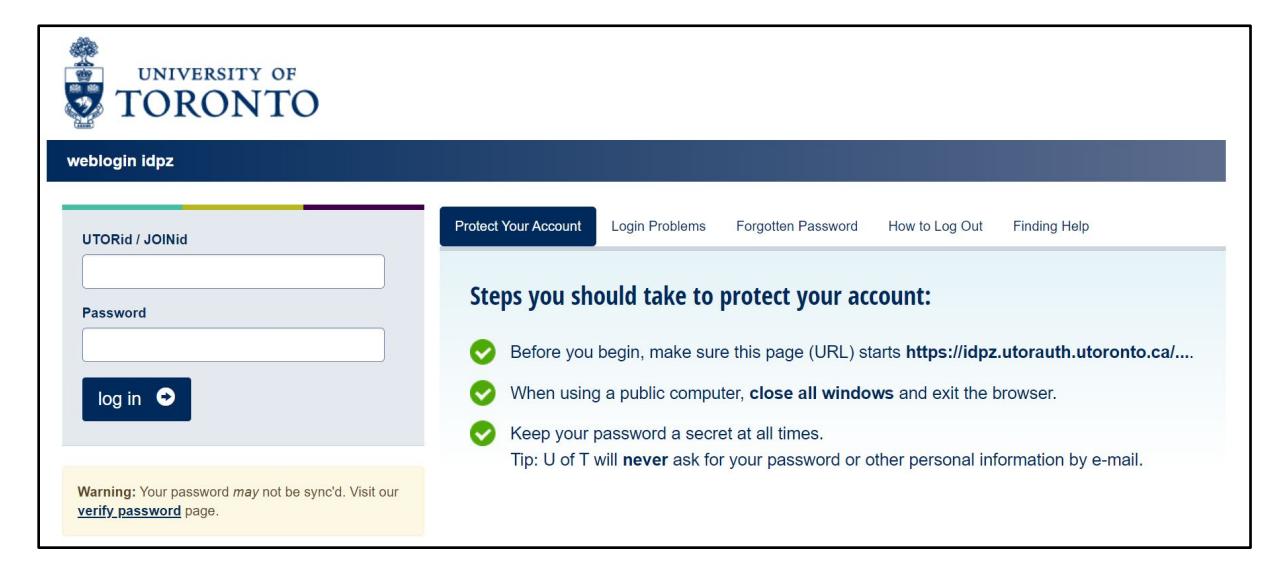

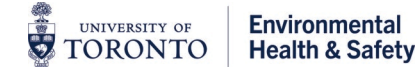

- 3. Once you have successfully completed authentication, you will be taken to the course dashboard where you will find information including:
  - Date/time
  - Course Description
  - Learning Outcomes
  - Additional Information (e.g., useful links)
  - In-Person Capacity
  - Attendance Type (e.g., in-person)
  - Location of training

| CRIS / Events / EHS305 Accident Investigation for Supervisors - March 21, 2024                                                                                                    |                                                                                                    |  |  |  |
|----------------------------------------------------------------------------------------------------|----------------------------------------------------------------------------------------------------|--|--|--|
| EHS305 Accident Investigation for Supervisors - March 21, 2024                                                                                                    |                                                                                                    |  |  |  |
| Event Type:<br>Workshop/Seminar<br>Program<br>CRIS<br>Event Categories                                                                                                    | Registration<br>Registration is open.<br>Register                                                     |  |  |  |
| © Date/Time<br>Thu Mar 21, 2024 at 1:30 PM to 3:30 PM                                                                                                    | Attendance Type<br>In-person                                                                          |  |  |  |
| Description<br>All workplace accidents or incidents should be investigated to determine what happened, why<br>it happened and what steps should be taken to prevent a recurrence. In order to ensure that<br>appropriate corrective actions are implemented, it is critical that the investigation be properly<br>conducted. This course provides the basic steps involved in conducting an accident<br>investigation, and looks at identifying root causes of accidents so that effective controls be | <b>⑰ Location</b><br>Name: EHS Training Room<br>Address: Rm 117, 256 McCaul St.<br>Toronto<br>Ontario |  |  |  |

- 4. **To sign-up for training**, click the **Register** button on the right-side menu.
- 5. If this is your first time registering for course/events/workshops using EVE, you will be prompted to update your profile. Fill in the required personal information (i.e., Appointment, Campus). Click **Save**.

| Edit My Profile                                                                           |   |
|-------------------------------------------------------------------------------------------|---|
| To ensure we can provide the best experience using this site, please update your profile. | × |
|                                                                                           |   |
| Appointment (required)                                                                    |   |
| ○ Professor                                                                               |   |
| ○ Associate Professor                                                                     |   |
| ○ Assistant Professor                                                                     |   |
| ○ Librarian                                                                               |   |
| ○ Sessional/CLTA                                                                          |   |
| Staff                                                                                     |   |
| ○ Undergraduate Student                                                                   |   |
| ○ Graduate Student                                                                        |   |
| ○ Postdoctoral Fellow                                                                     |   |
| ○ Other                                                                                   |   |
| Campus (required)                                                                         |   |
| О ИТМ                                                                                     |   |
| OUTSC                                                                                     |   |

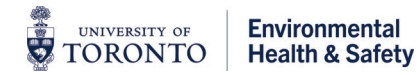

- 6. Your registration status will be updated in the **Registration** side menu.
  - For courses that do not require admission by the Event Organizer (i.e., course instructor), you will automatically enroll in the course and your registration status will indicate Approved. There is a button to Un-register for the course should you wish to do so.

| EHS305 Accident Investigation for Supervisors - March 21, 2024                                                                                                    |                                                                                                    |  |  |
|----------------------------------------------------------------------------------------------------|----------------------------------------------------------------------------------------------------|--|--|
| Thank you for registering for EHS305 Accident Investigation for Supervisors - March 21, 2024.                                                                                                    | ×                                                                                                    |  |  |
| Event Type:<br>Workshop/Seminar<br>Program<br>CRIS<br>Event Categories<br>not set                                                                                                    | Registration<br>You are registered to attend this event in-<br>person.<br>Your registration status is: Approved<br>Un-register |  |  |
| © Date/Time<br>Thu Mar 21, 2024 at 1:30 PM to 3:30 PM<br>Description<br>All workplace accidents or incidents should be investigated to determine what happened, why<br>it happened and what steps should be taken to prevent a recurrence. In order to ensure that<br>appropriate corrective actions are implemented, it is critical that the investigation be properly<br>conducted. This course provides the basic steps involved in conducting an accident<br>investigation, and looks at identifying root causes of accidents so that effective controls be<br>implemented. | Attendance Type<br>In-person<br>D Location<br>Name: EHS Training Room<br>Address: Rm 117, 256 McCaul St.<br>Toronto<br>Ontario |  |  |

 Once successfully registered for the course, you will receive an e-mail confirming Event Registered. Participants can add the event to their MS Outlook calendar by opening the Add to Calendar.ics attachment included in the e-mail. The calendar invite includes the course location/address.

| EHS305 Accident Investigation for Supervisors - March 21, 2024   Event Registered!                                         |         |         |           |            |           |
|----------------------------------------------------------------------------------------------------|---------|---------|-----------|------------|-----------|
| no-reply=eye.utoronto.ca@ma.eye.utoronto.ca on behalf of EVE U of T <no-reply@eye.utoronto.ca></no-reply@eye.utoronto.ca>  | $\odot$ | ← Reply | Reply All | → Forward  | ų;        |
|                                                                                                    |         |         |           | Mon 2024-0 | 01-08 10: |
| Add to Calendarics                                                                                                    |         |         |           |            |           |
| You don't often get email from no-reply@eve.utoronto.ca. Learn why this is important                                       |         |         |           |            |           |
| Event Registered!                                                                                                    |         |         |           |            |           |
| You have successfully registered to:                                                                                       |         |         |           |            |           |
| EHS305 Accident Investigation for Supervisors - March 21, 2024                                                             |         |         |           |            |           |
| Your registration status is: Approved.                                                                                     |         |         |           |            |           |
| Thu Mar 21, 2024 at 1:30 PM to 3:30 PM                                                                                     |         |         |           |            |           |
| For complete detail of the event and your registration, please visit: <u>https://cris.eve.utoronto.ca/home/events/4078</u> |         |         |           |            |           |
| Add this event to:<br><u>Google   Yahoo</u>                                                                                |         |         |           |            |           |

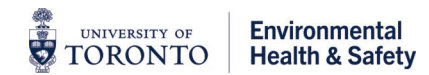

## How to Un-register From a Course

- 1. **To un-register from training**, return to the course dashboard using the link provided in the confirmation email and click the **Un-register** button.
  - The Registration side-menu on the course dashboard will indicate your registration has been cancelled. A Re-register button is available if you wish to register for the event again.

| EHS305 Accident Investigation for Supervisors - March 21, 2024                                                                                                    |                                                                                                    |  |  |
|----------------------------------------------------------------------------------------------------|----------------------------------------------------------------------------------------------------|--|--|
| Registration is cancelled.                                                                                                    | ×                                                                                                    |  |  |
| Event Type:<br>Workshop/Seminar<br>Program<br>CRIS<br>Event Categories<br>- not set -                                                                                                    | <b>Registration</b><br>Your registration was cancelled.<br>Re-register                                  |  |  |
| © Date/Time<br>Thu Mar 21, 2024 at 1:30 PM to 3:30 PM<br>Description<br>All workplace accidents or incidents should be investigated to determine what happened, why<br>it happened and what steps should be taken to prevent a recurrence. In order to ensure that | Attendance Type<br>In-person<br>D Location<br>Name: EHS Training Room<br>Address: Pm 117, 256 McCaul St |  |  |

8. Once successfully un-registered from the course, you will receive an e-mail confirming **Event Unregistered**.

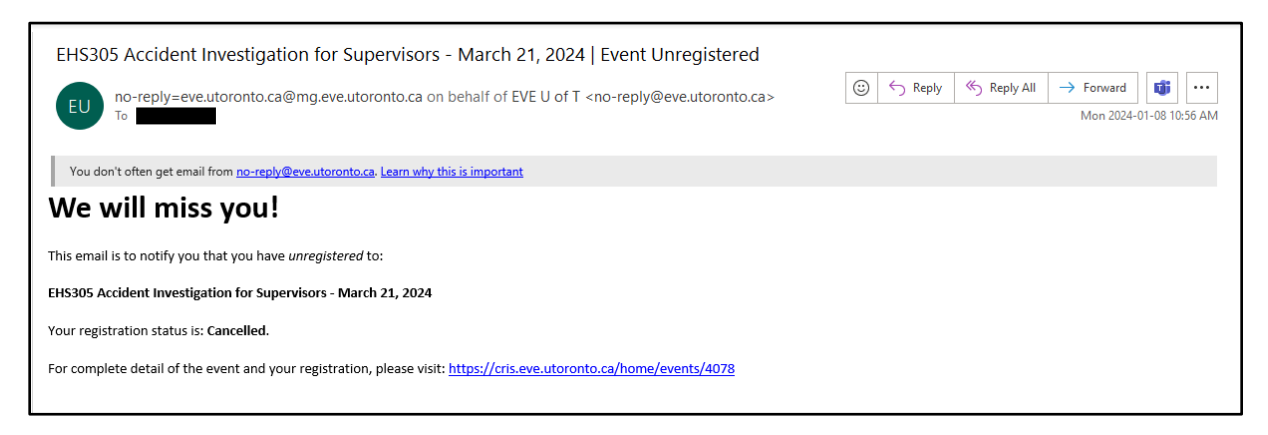

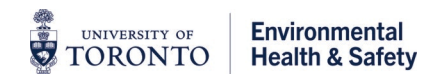